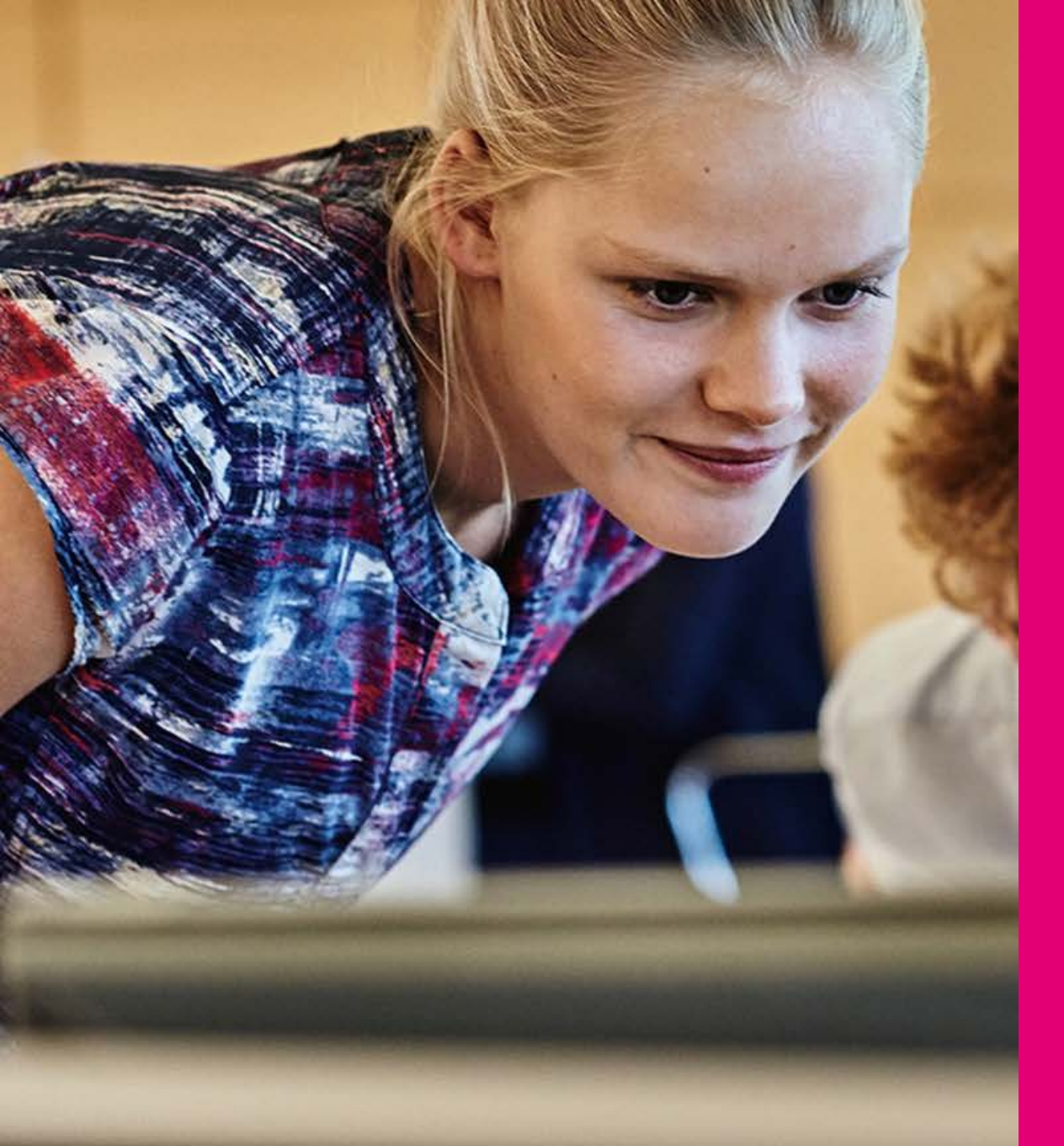

# ZMĚNA TARIFU V B2B PORTÁLE

Pomocí tohoto návodu vás provedeme krok za krokem změnou tarifu v B2B portále.

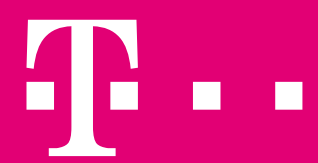

Otevřete si stránku pro podnikatele na <u>https://www.t-mobile.cz/podnikatele-firmy</u> a klikněte na **Můj T-Mobile**.

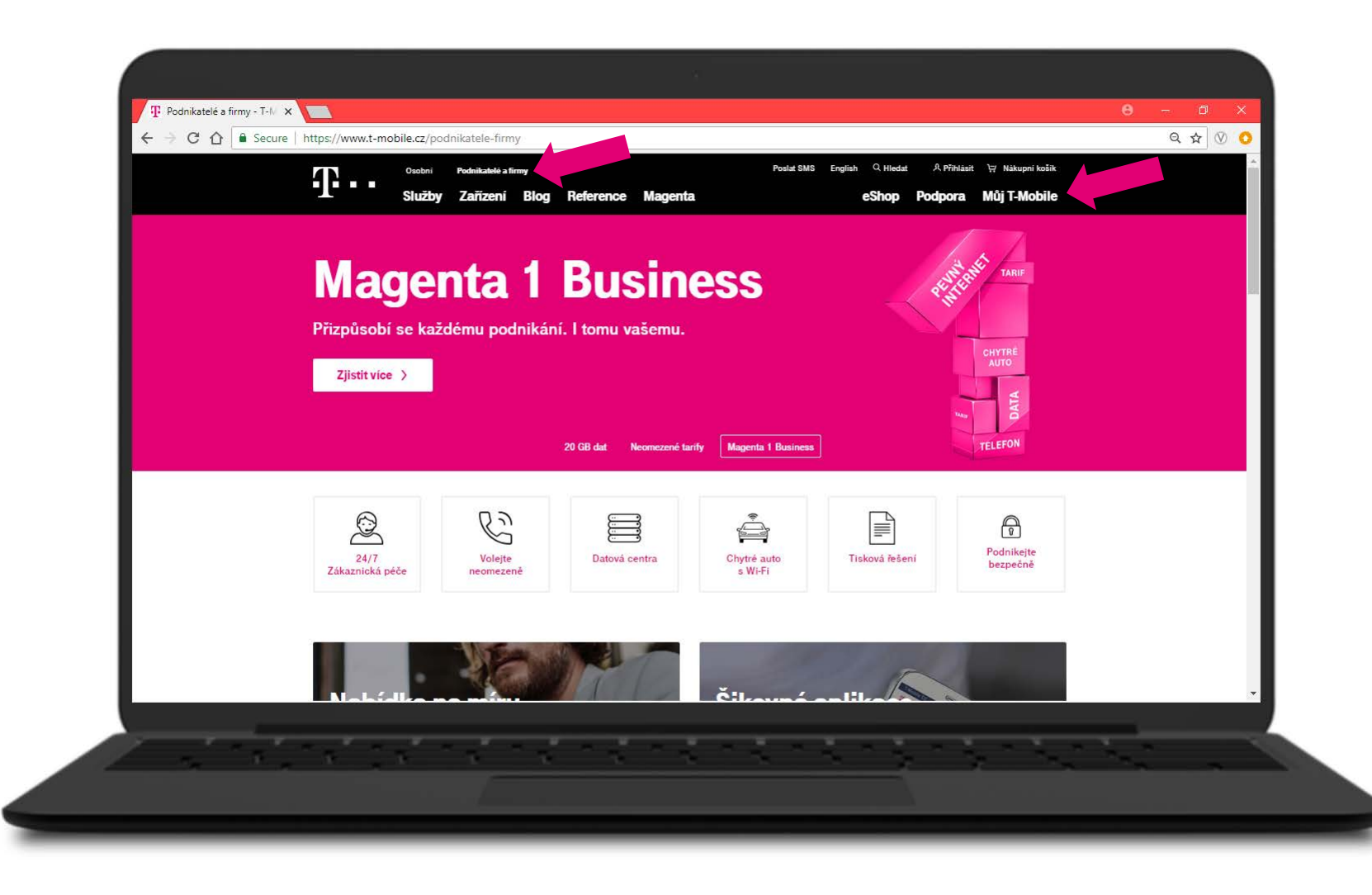

Ŧ··

Po kliknutí na Můj T-Mobile budete přesměrováni na přihlašovací stránku, kde se prostřednictvím vašeho jména a hesla přihlásíte do portálu. (Při prvním přihlášení se budete muset přihlásit pomocí jednorázového hesla, poté si nastavíte přihlašovací údaje. Pokud nevíte jak na to, podívejte se na náš video návod)

| Ŧ· | Osobni Podnikatelé a firmy<br>Služby Zařízení Blog Refere                                                       | nce Podpora                                                    | eShop Můj T-Mobile                                 |  |
|----|----------------------------------------------------------------------------------------------------|----------------------------------------------------------------|----------------------------------------------------|--|
|    | DIA                                                                                                    |                                                                |                                                    |  |
|    |                                                                                                    | Můi T-Mobile                                                   |                                                    |  |
|    | The second second second second second second second second second second second second second second second se |                                                                |                                                    |  |
|    |                                                                                                    |                                                                |                                                    |  |
|    | Hlídejte své výdaje Zaplaťte<br>a čerpání dat jednodi                                                           | své služby Získejte přístup<br>uše on-line ke speciálním akcím | Spravujte účet odkudkoliv<br>díky mobilní aplikaci |  |
|    |                                                                                                    |                                                                |                                                    |  |
|    | Přihlaste se                                                                                                    | Jednorázový vs                                                 | stup                                               |  |
|    | Uživatelské jméno<br>Heslo                                                                                      | Vaše číslo Poslat ověřovací kód                                |                                                    |  |
|    | Pñhlåsit Zapamato<br>Zapomněli jste heslo?                                                                      | vat přihlášení <u>Jak se přihlásit?</u>                        |                                                    |  |
|    |                                                                                                    |                                                                |                                                    |  |
|    |                                                                                                    |                                                                |                                                    |  |

Do vyhledávacího pole **Telefonní číslo** zadáte telefonní číslo zákazníka, u kterého chcete změnit tarif. Po zadání stiskněte tlačítko **Hledat**.

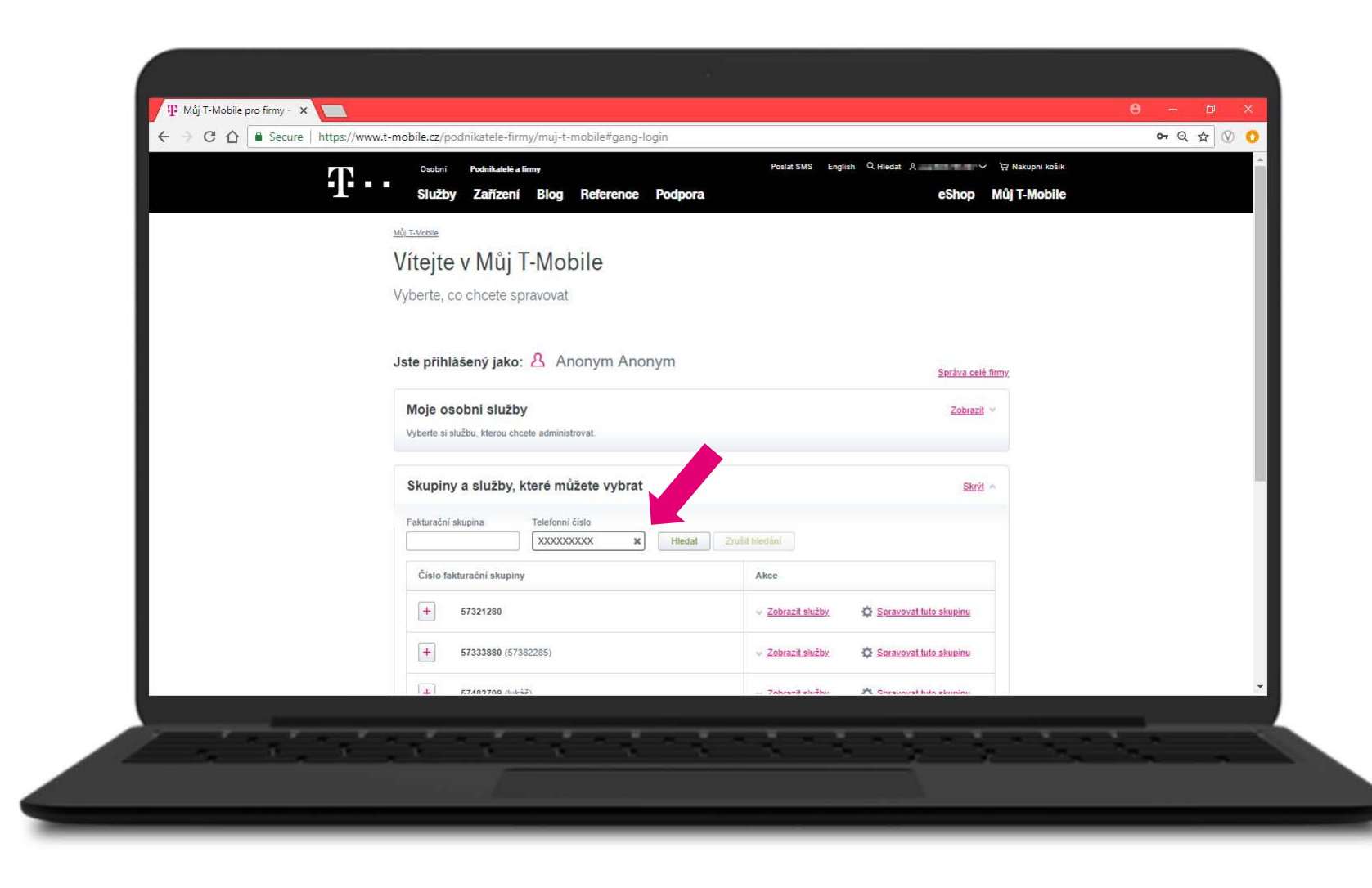

Zobrazí se vám hledané tel. číslo, u kterého klikněte na tlačítko Spravovat toto číslo.

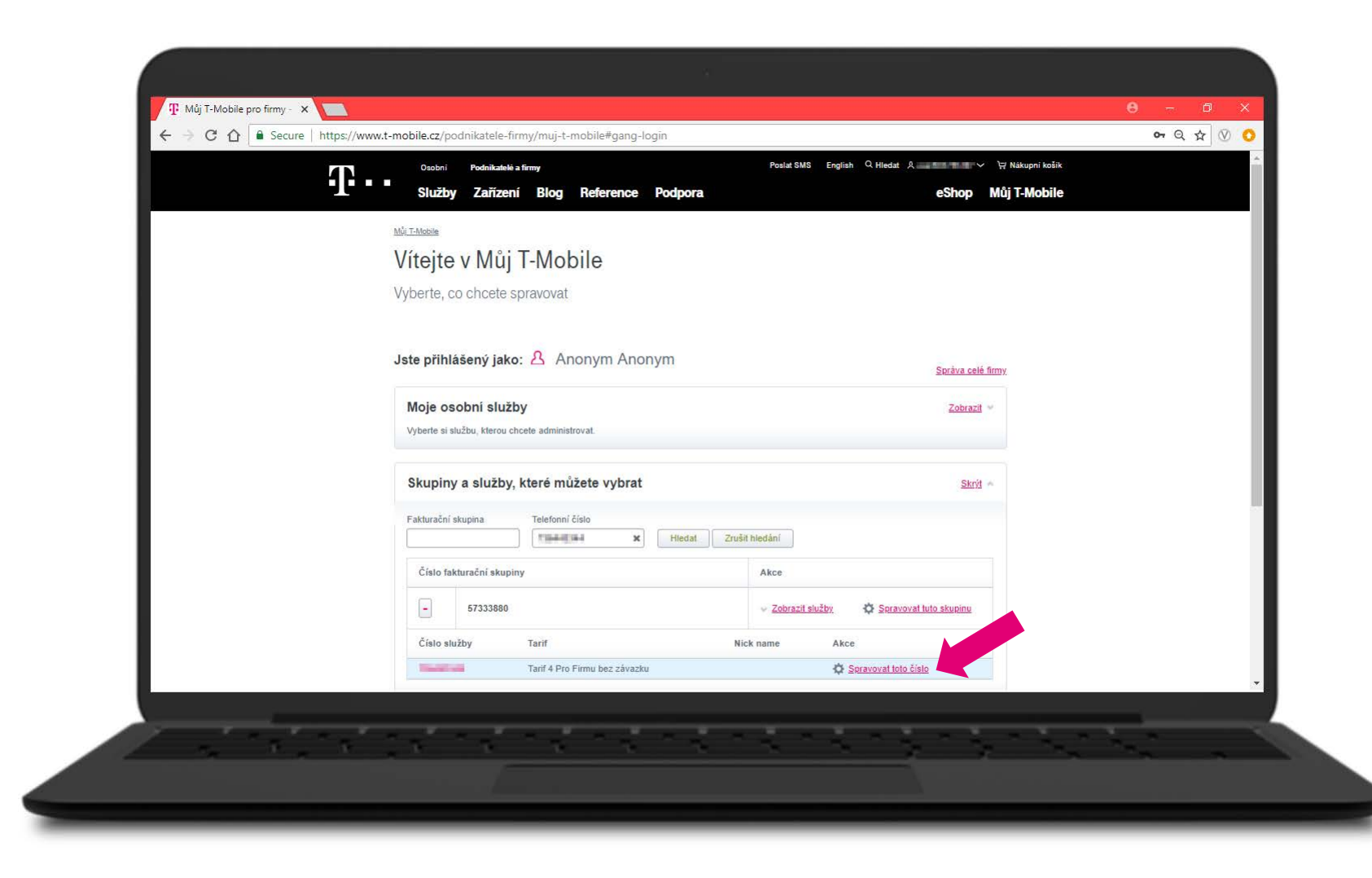

Budete přesměrování na detail vyhledaného telefonního čísla, kde najdete další možnosti. Pro změnu tarifu rozklikněte záložku **Služby**.

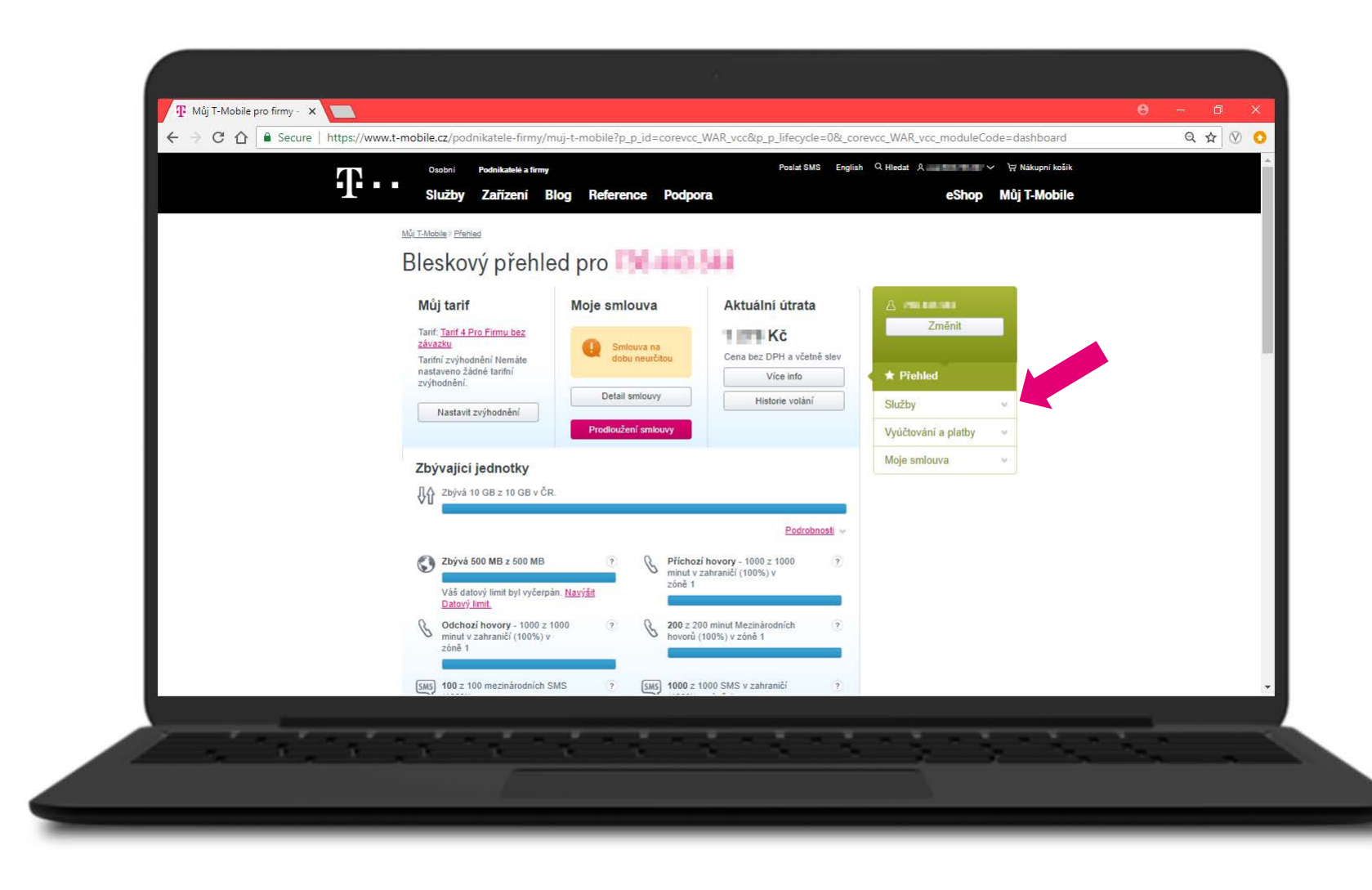

#### Po rozbalení záložky Služby klikněte na Můj tarif.

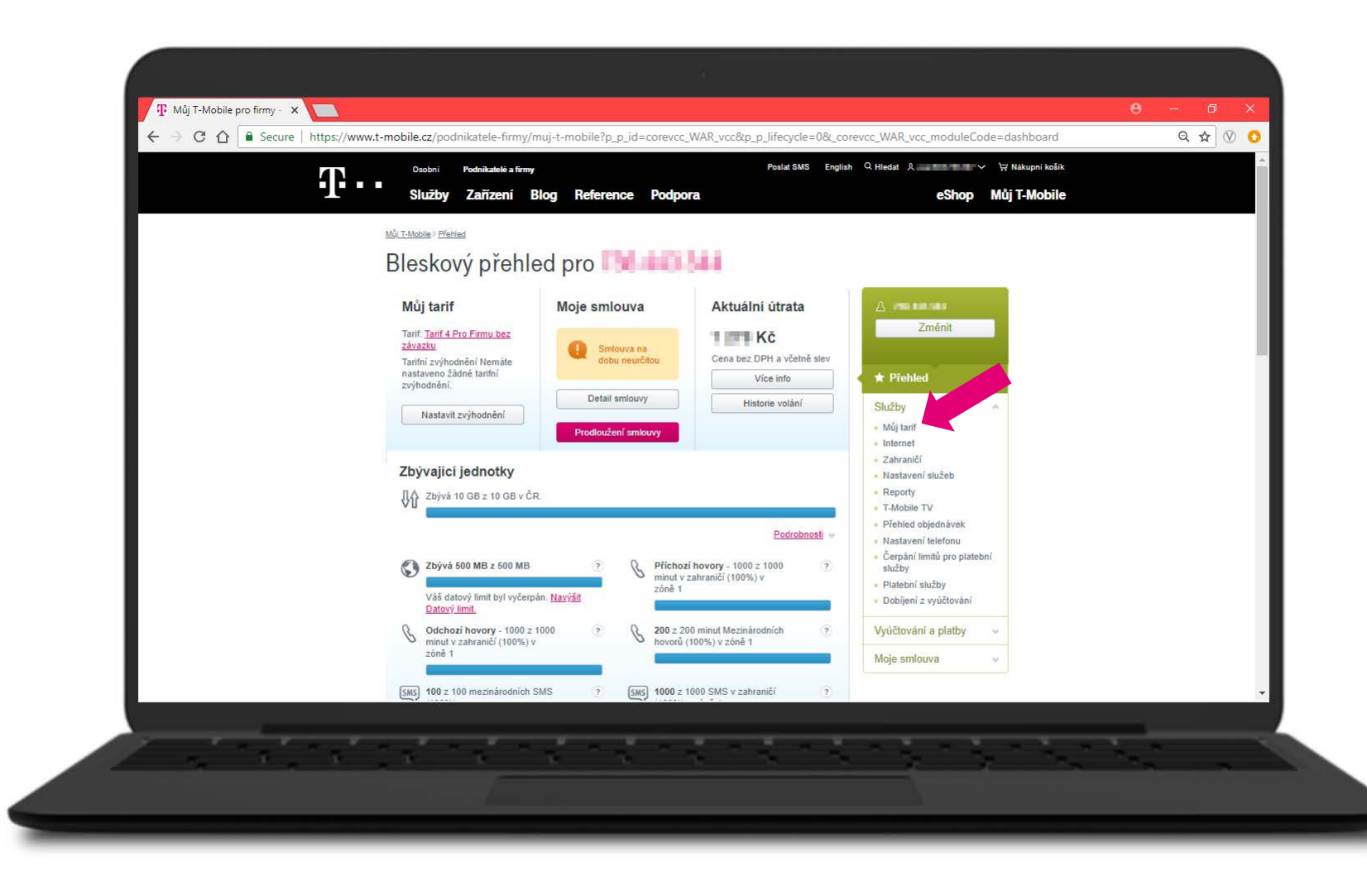

V detailu **Můj tarif** v první tabulce **Základní informace o tarifu** uvidíte název současného tarifu. Pro změnu klikněte na tlačítko **Změnit**.

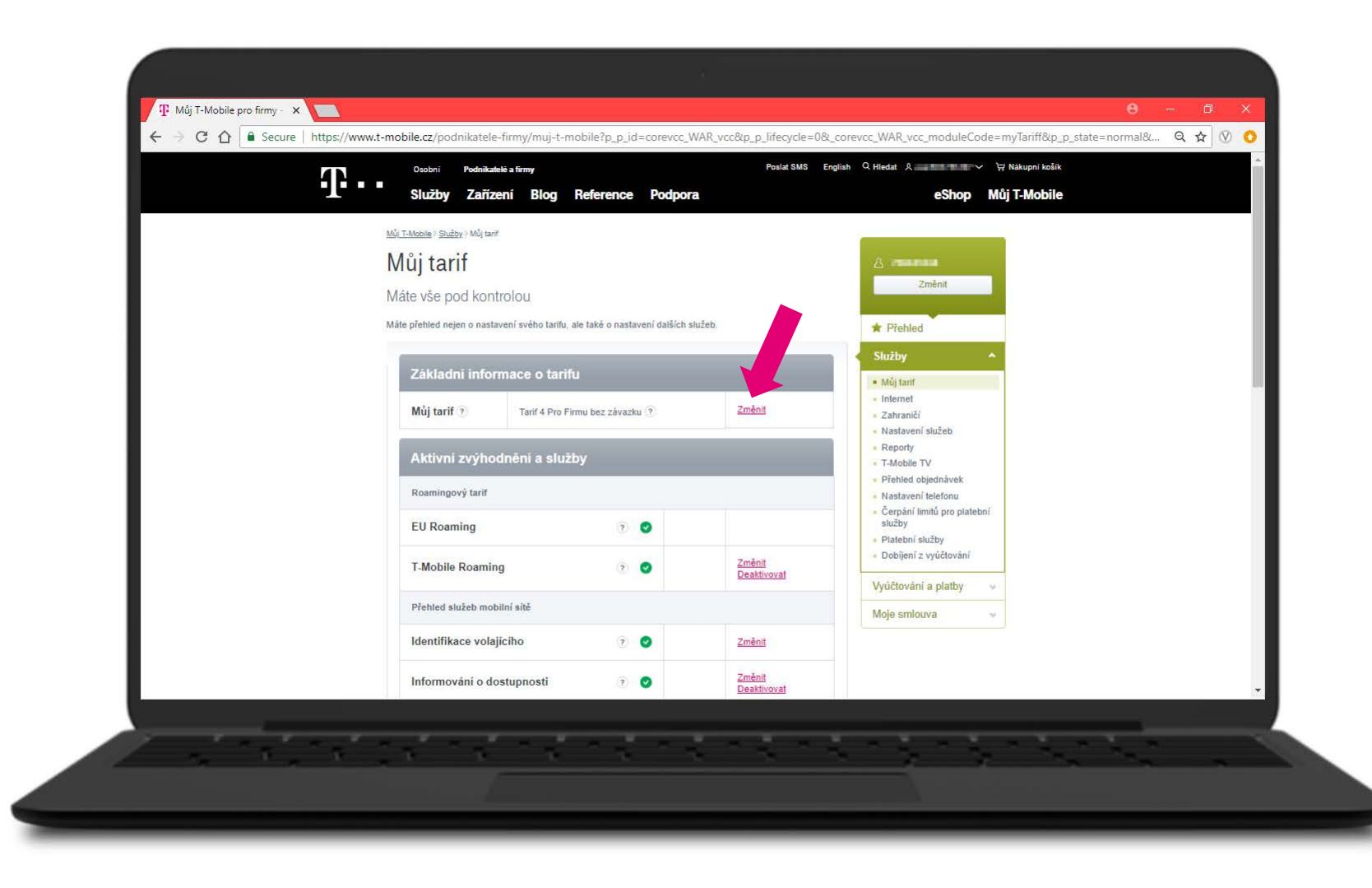

Zobrazí se vám nabídka všech dostupných tarifů, které máte ve své rámcové smlouvě. Z uvedených tarifů si vyberte ten, který budete chtít aktivovat. Změnu tarifu provedete kliknutím na tlačítko **Aktivovat**.

(Fajfka v zeleném kolečku informuje o tom, že tarif máte v současné době aktivní. Křížek v červeném kolečku informuje o tom, že tarif aktivní není.)

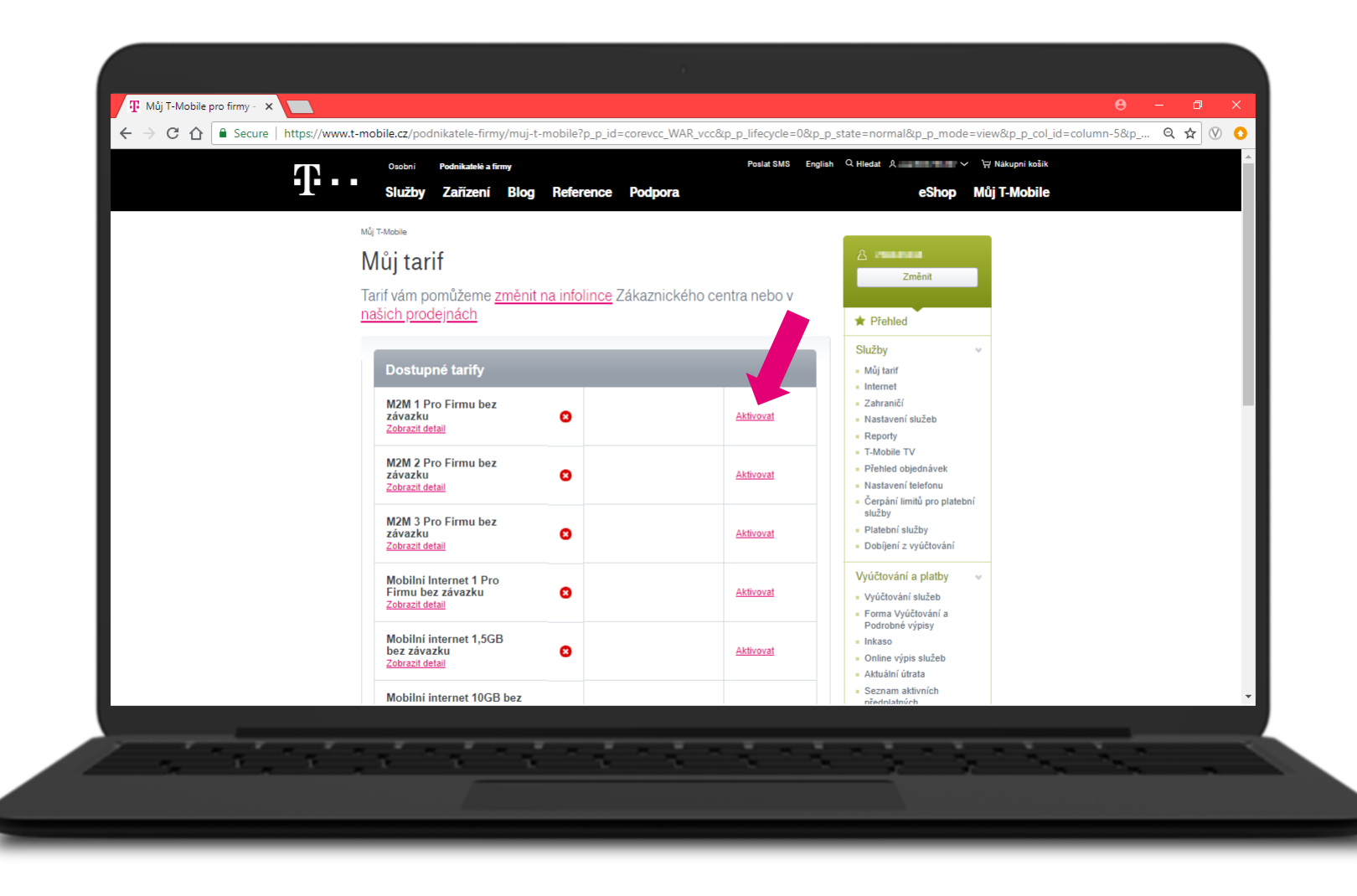

Před samotnou aktivací se vám zobrazí souhrnný přehled objednávky. Zde vidíte, jaký tarif jste se rozhodli deaktivovat a na jaký tarif přecházíte. Současně s tím si můžete zvolit, jestli si přejete být o provedení změny informováni či nikoliv. Změnu odsouhlasíte tlačítkem **Potvrdit**.

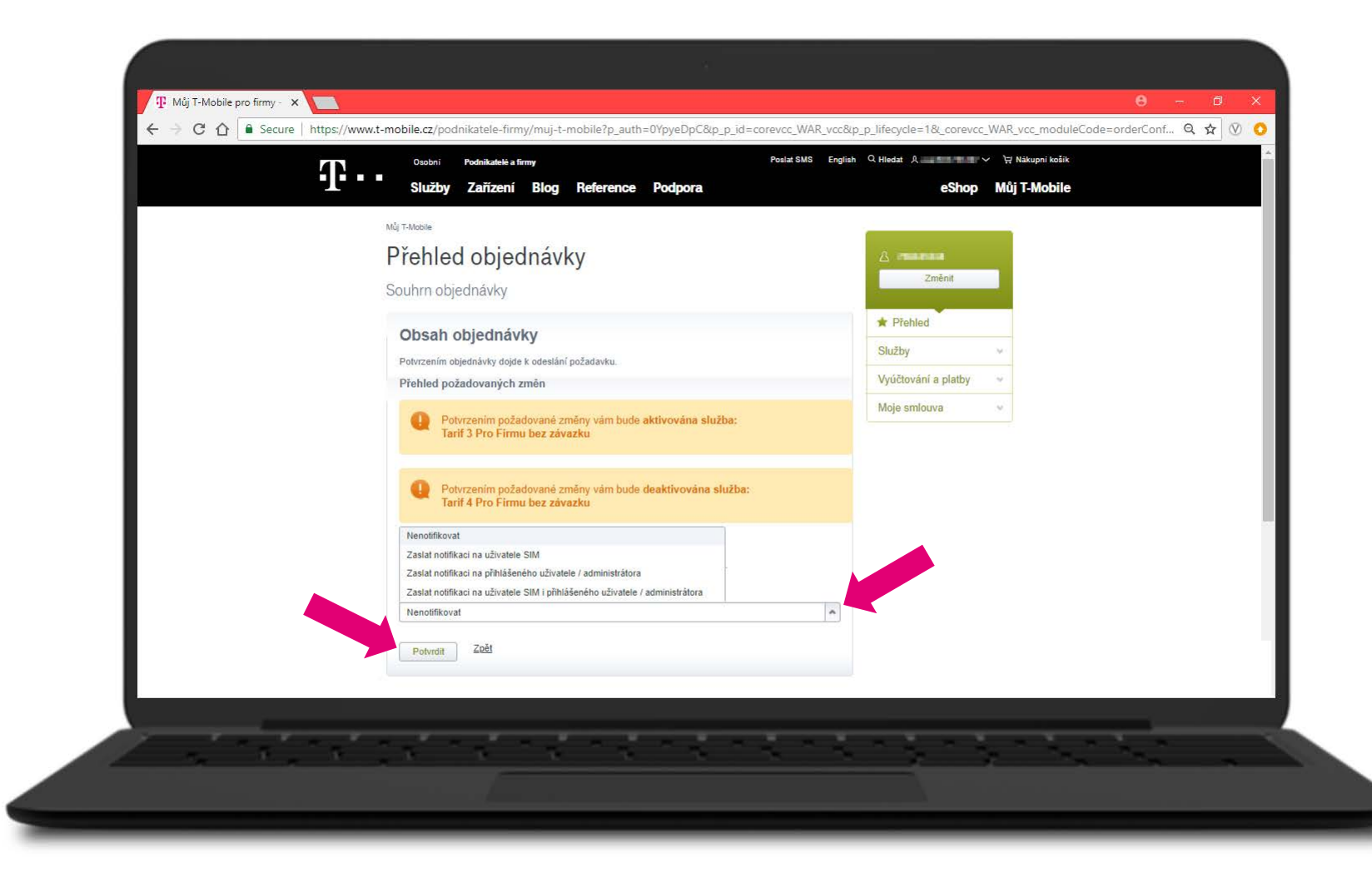

#### Po potvrzení vidíte úspěšné odeslání objednávky na změnu tarifu.

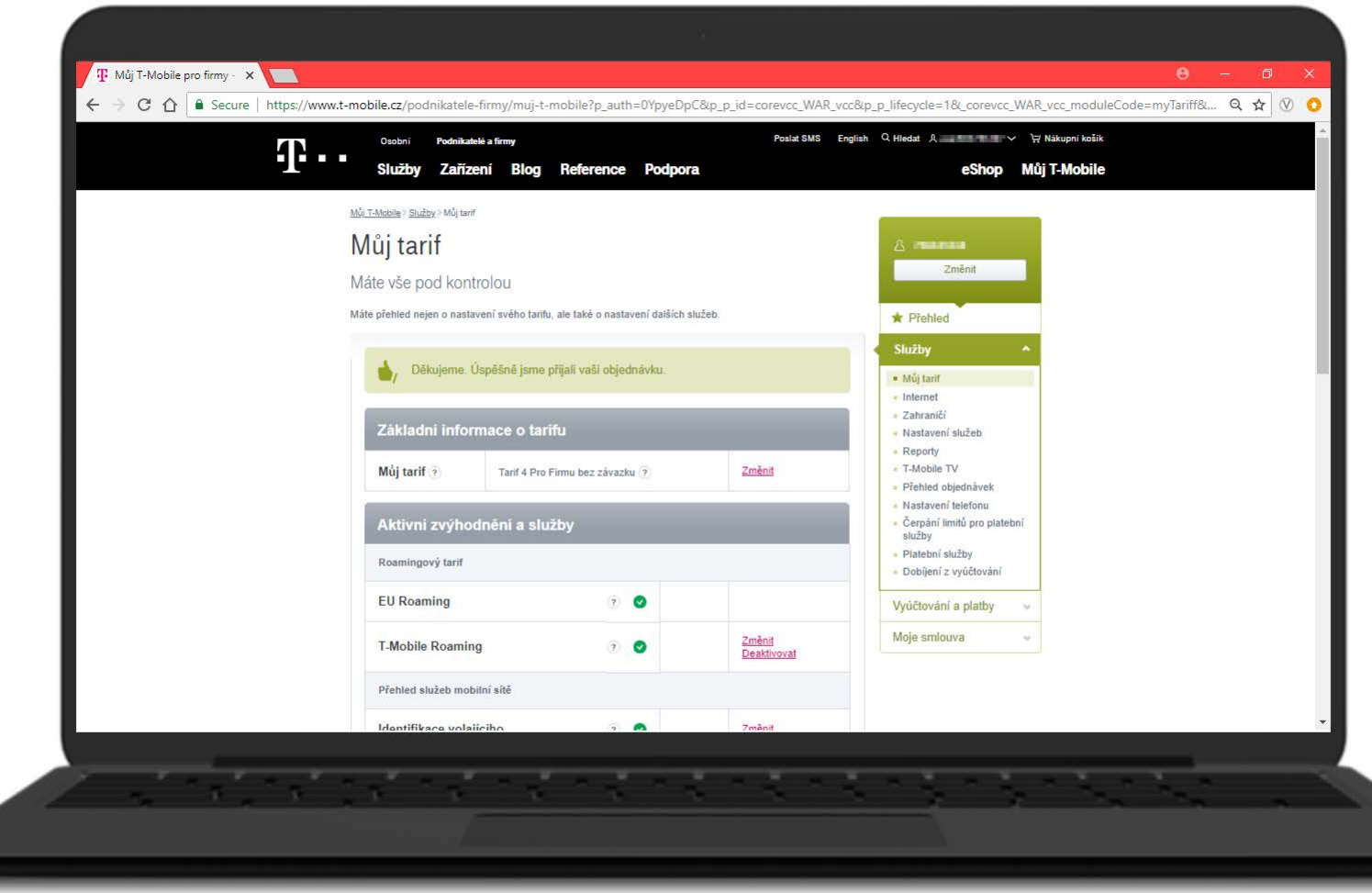

**10**-11

## POTŘEBUJETE JEŠTĚ S NĚČÍM PORADIT?

## PODÍVEJTE SE NA NAŠE DALŠÍ NÁVODY.